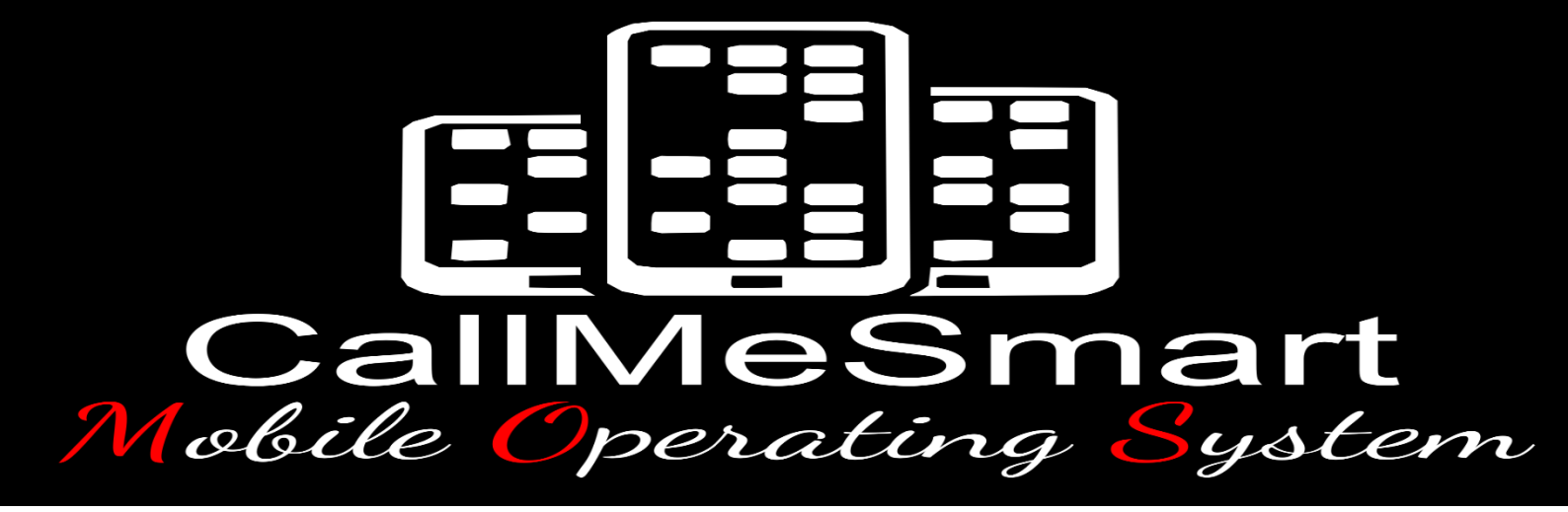

## Hurtigguide

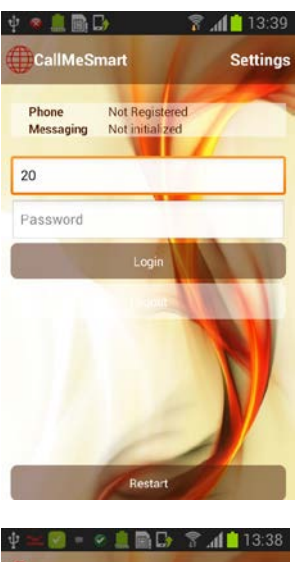

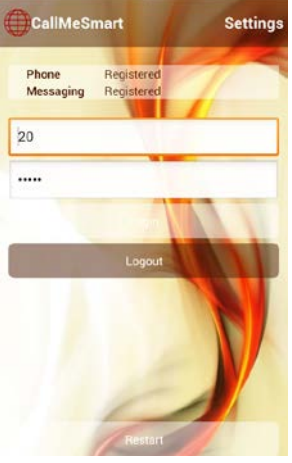

13:37:54

2 January 2014 Alain Giordanengo

ne 20 ence 🔽 Availal

 $\square$ 

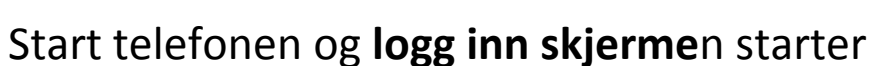

Logg inn: skriv inn brukernavn/nummer Skriv inn passord Trykk Logg inn

Logg ut skjerm

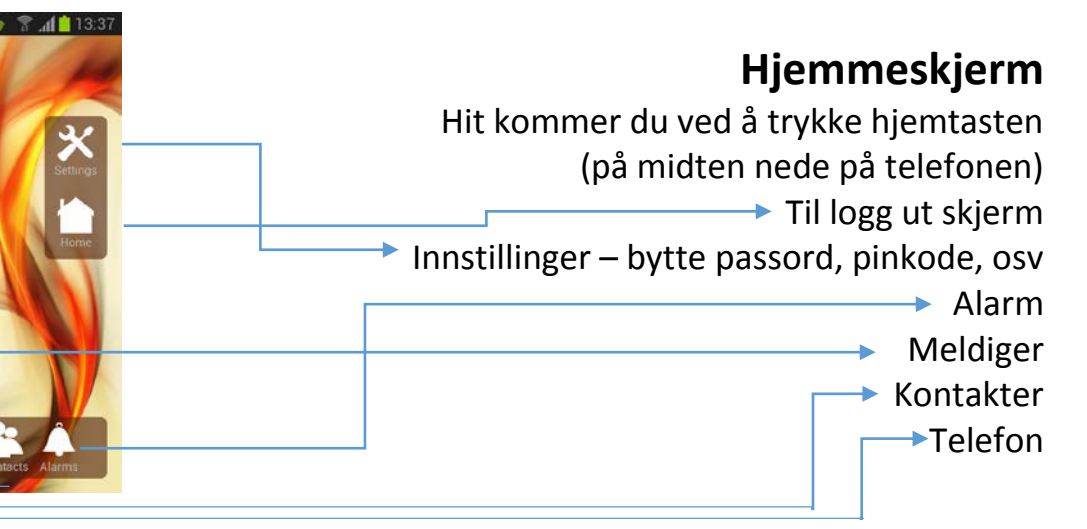

## Alarm

Grønn = noen har besvart/tatt alarmen Rød = ubesvart alarm Hvit = alarm som har «gått en runde» Dra mot grønn/rød for å besvare alarmen Mot grønn tar du alarmen og blir satt «opptatt» Hvem som har sendt alarmen (rom) inkl. tidspunkt Hvem som har tatt alarmen inkl. tidspunkt

## Meldinger

Meldingslogg sortert etter kontaktperson

Samtalelogg med siste melding nederst Lys boble = motpart til meldingene Mørk boble = dine sendte meldinger Gul varseltrekant = melding ikke levert (mottaker offline) Ingen ikon i melding = melding levert men ikke lest Øye = melding levert og lest

> Skriv meldinger ved å trykke i meldingsfeltet og tastaturet kommer til syne Skriv meldingen og trykk send

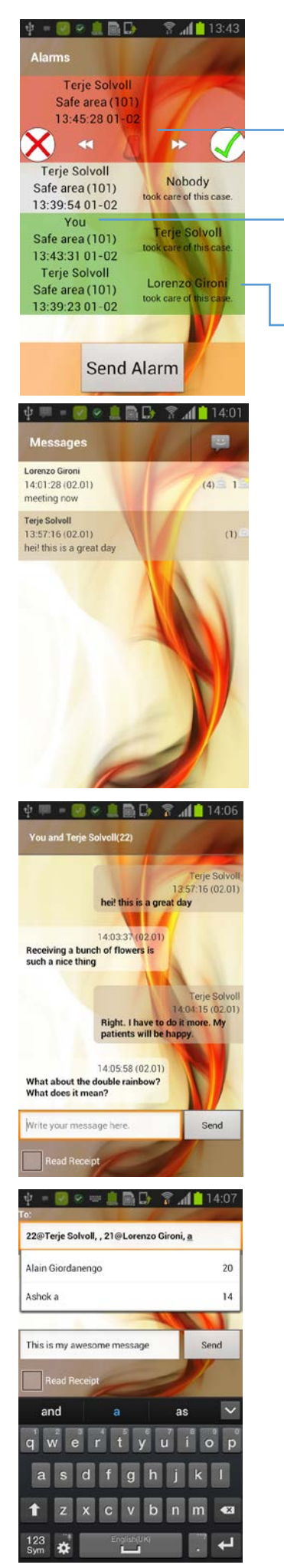

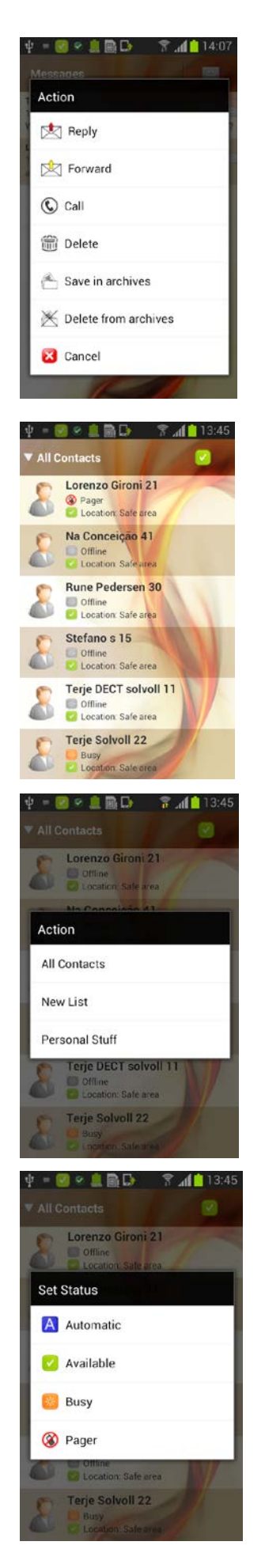

Hold/trykk på en melding i noen sekunder og du får opp En meny hvor du kan svare, videresende, ringe, slette, osv.

## Kontakter

Her ser du om en person er opptatt eller ledig, eventuelt i personsøkermodus

Du kan lage dine egne visninger Personlige lister eller alle kontakter sorter etter avdeling Eventuelt vise avdelingsvis

Ved å trykke på deg selv kan du forandre din status (noe du også kan gjøre på hjemme skjermen) Her kan du velge: Automatisk = buker kontekst data for å avgjøre om du er opptatt Eller manuelt Tilgjengelig, Opptatt eller Personsøker

| keypad                                                                                                    |                                                    | logs                                                                                                    |
|----------------------------------------------------------------------------------------------------|----------------------------------------------------|----------------------------------------------------------------------------------------------------|
| 80085                                                                                                    |                                                    | 7                                                                                                    |
| 1                                                                                                    | 2                                                  | 3                                                                                                    |
| 4                                                                                                    | 5                                                  | 6                                                                                                    |
| 7                                                                                                    | 8                                                  | 9                                                                                                    |
| *                                                                                                    | 0                                                  | #                                                                                                    |
| 2                                                                                                    |                                                    | X                                                                                                    |
| ý = 🕐 🖉 🛔                                                                                                    |                                                    | ₹_ <b>1</b> 14:08                                                                                                    |
| 4 - V V L                                                                                                    |                                                    | 7                                                                                                    |
| terpad                                                                                                    | ironi                                              | 02.01<br>13:37:43                                                                                                    |
| keypad<br>keypad<br>Lorenzo G<br>21<br>Lorenzo G<br>21<br>21<br>21<br>21<br>21<br>21<br>21<br>21<br>21<br>21 | ironi                                              | Contraction (Contraction) (Contraction) (Con |
| keypad<br>keypad<br>Lorenzo G<br>Lorenzo G<br>Lorenzo G<br>Lorenzo G<br>Lorenzo G<br>21                      | iironi<br>Iironi                                   | 0201<br>13:37:43<br>0201<br>11:32:39<br>0201<br>11:32:17                                                                                                    |
| iespad<br>iespad<br>Lorenzo G<br>21<br>2<br>2<br>2<br>2<br>2<br>2<br>2<br>2<br>2<br>2<br>2<br>2<br>2         | ironi<br>ironi<br>ironi<br>ironi                   | 02.01<br>13:37:43<br>02.01<br>11:32:39<br>02.01<br>11:32:39<br>02.01<br>11:32:17<br>02.01<br>08:11:59                                                                                                    |
|                                                                                                    | iron<br>iron<br>iron<br>ironi                      | 02.01<br>13:37:43<br>02.01<br>11:32:39<br>02.01<br>11:32:17<br>02.01<br>02:11:59<br>18:12<br>14:06:18                                                                                                    |
|                                                                                                    | ironi<br>ironi<br>ironi<br>ironi                   | C201<br>1337:43<br>0201<br>1337:43<br>0201<br>1132:39<br>0201<br>1132:17<br>0201<br>1132:17<br>150<br>10<br>10<br>10<br>10<br>10<br>10<br>10<br>10<br>10<br>10<br>10<br>10<br>10                                                                                                    |
|                                                                                                    | ironi<br>ironi<br>ironi<br>ironi<br>ironi<br>ironi | 02.01<br>13:37:43<br>02.01<br>11:32:39<br>02.01<br>11:32:39<br>02.01<br>11:32:39<br>02.01<br>11:32:17<br>02.01<br>06:11:59<br>18:12<br>14:06:18<br>17:12<br>15:01:01<br>17:12<br>14:55:14                                                                                                    |

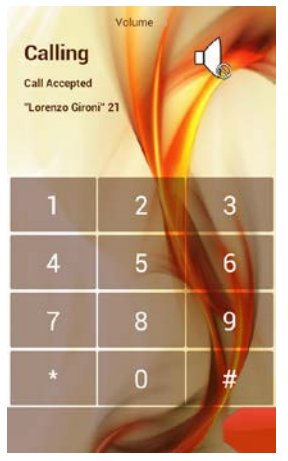

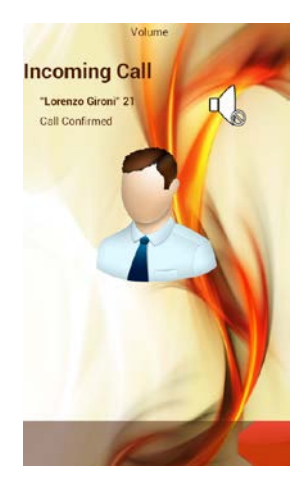

Telefon

Telefon logg over inn/ut gående samtaler

Utgående samtale Dra den røde «slideren» for å legge på

Innkommende samtale Dra den grønne «slideren» for å ta telefonen Dra den røde «slideren» for å legge på/avvise samtalen